# FIBERROAD

# Web-Based Network Management System

User Manual

About This Manual

#### Introduction

This document chapter includes an introduction to the Fiberroad Managed WebGUI Network Management System, which also contains Fiberroad Industrial Grade Ethernet Switch and Commercial Grade Ethernet Switch Series.

#### Conventions

This document contains notices, figures, screen captures, and certain text conventions.

#### Figures and Screen Captures

This document provides figures and screen captures as examples. These examples contain sample data. This data may vary from the actual data on an installed system.

Copyright©2022 Fiberroad Technology Co., Ltd. All rights reserved. No part of this publication may be reproduced, stored in a retrieval system or transmitted in any form, be it electronically, mechanically, or by any other means such as photocopying, recording or otherwise, without the prior written permission of Fiberroad Technology Co., Ltd. (Fiberroad)

Information provided by Fiberroad is believed to be accurate and reliable. However, no responsibility is assumed by Fiberroad for its use nor for any infringements of patents or other rights of third parties that may result from its use. No license is granted by implication or otherwise under any patent rights of Fiberroad.

The information contained in this publication is subject to change without notice.

#### Trademarks

Fiberroad's trademarks have been identified as such. However, the presence or absence of such identification does not affect the legal status of any brand.

#### Units of Measurement

Units of measurement in this publication conform to SI standards and practices.

Jan 01, 2022 Version number: 1.0

| CONTEN | TS |
|--------|----|
|--------|----|

| Revision History4                             |
|-----------------------------------------------|
| 1. About Fiberroad Network Management System5 |
| Web-based Operation5                          |
| Auto Discovery and Topology Visualization5    |
| Alarm Management5                             |
| System Requirements5                          |
| 2. Installation and Start-Up5                 |
| 2.1 Install software on Windows5              |
| 2.2 Software startup and use6                 |
| 3, SNMP Trap and LLDP Configuration6          |
| 4. Network Management System Interface8       |
| 4.1 Login8                                    |
| 4.2 Homepage8                                 |
| 4.3 System Settings9                          |
| 4.3.1 Role Managment9                         |
| 4.3.2 User Management10                       |
| 4.4 Network Information11                     |
| 4.4.1 Network Management11                    |
| 4.4.2 Network Files12                         |
| 4.4.3 Device Management13                     |
| 4.4.4 Link Management14                       |
| 4.4.5 Topology View15                         |
| 4.5 Alarm Management16                        |
| 4.5.1 Alarm Information16                     |
| 4.5.2 Solved Alarm17                          |
| 4.6 Stat. Report18                            |
| 4.6.1 System Sta                              |

# **Revision History**

| Version | Date       | Author | Reasons of Change | Section(s)<br>Affected |
|---------|------------|--------|-------------------|------------------------|
| 1.0     | 2019/07/12 |        | Initial Release   | All                    |
|         |            |        |                   |                        |
|         |            |        |                   |                        |
|         |            |        |                   |                        |
|         |            |        |                   |                        |
|         |            |        |                   |                        |
|         |            |        |                   |                        |
|         |            |        |                   |                        |
|         |            |        |                   |                        |

# 1. About Fiberroad Network Management System

#### Web-based Operation

You will need to install the Fiberroad NMS software on a Windows computer connected to the network(s) that are to be managed. After installing Fiberroad NMS Software, the network can be managed using Chrome, Firefox, or Microsoft Edge (version 79+), without installing additional software.

Note: We recommend to use Chrome.

#### Auto Discovery and Topology Visualization

Within the Device Discovery, Fiberroad NMS locates networking devices with SNMP enabled. Fiberroad NMS can collect topology information from devices with LLDP capability and draw the topology of the network, which shows wired connections. If any managed PoE switches are in your network, the PoE power output information will also be visualized automatically.

#### Alarm Management

For troubleshooting purposes, Fiberroad NMS Alarm Info that match predefined conditions, such as link up/down, device unreachable, or traffic overloading. The most recent events will be displayed to inform users of the networking status. Devices and links that generate events will be highlighted with different colors.

#### **System Requirements**

The Computer that Fiberroad NMS is installed on must satisfy the following system requirements:

OS: Windows7 or above, Windows Server
CPU: 3.2GHz or faster dual core cpu;
RAM: 4G or Higher;
Hard Disk Space: 50G or higher;

# 2. Installation and Start-Up

#### 2.1 Install software on Windows

Decompress the installation package to the installation directory. The decompression contains five subdirectories: java, script, setup, switchdb, and tomcat

- **1)** The installation must be in an English path
- **2)** You are advised to decompress the file to a non-system disk to avoid problems caused by windows write permission.

**3)** Open the installation directory and execute ch\_setup.bat and en\_setup.bat in the setup subdirectory. This script only needs to be executed during the first installation.

- Install the Chinese version of the software and run ch\_setup.bat
- Install the English version of the software and run en\_setup.bat

#### 2.2 Software startup and use

**1)** To start the service, double-click nms.bat in the installation directory.

**2)** To Stop the service: close the console window opened by starting the service.

| 🛅 java                         | 2022/11/17 17:19 |
|--------------------------------|------------------|
| 🗖 scripts                      | 2022/11/17 17:15 |
| 🗖 setup                        | 2022/11/17 17:15 |
| switchdb                       | 2022/11/17 17:27 |
| 🗖 tomcat                       | 2022/11/17 17:15 |
| 🦫 nms                          | 2022/11/17 17:28 |
| SWITCHMANAGER-RELEASE-NOTES.md | 2022/3/12 20:05  |
| 🖷 User manual                  | 2022/3/12 20:05  |
|                                |                  |

# 3, SNMP Trap and LLDP Configuration

3.1 Enter the web managemet interface of Fiberroad ethernet switch, click **Management** ->**SNMP**->**Trap Settings**, change the management state and send SNMP authentication failure TRAP to **enable**, and set the server IP address of the computer that installed the network management system software, as shown in the figure:

| SNMP Trap Setting               |        |                                                            |                                                  |                   |                          |     |  |  |
|---------------------------------|--------|------------------------------------------------------------|--------------------------------------------------|-------------------|--------------------------|-----|--|--|
| Admin Status                    | Enab   | ExaMple Objected                                           |                                                  |                   |                          |     |  |  |
| Send Authentication Failed Trap | Enab   | abled O'Disabled                                           |                                                  |                   |                          |     |  |  |
| Default Trap Community          | public |                                                            | (Any UTF-8 String Except Spaces, MAX: 127 Bytes) |                   |                          |     |  |  |
| Trap Servers                    | Index  | Community (Any UTF-8 String Except Spaces, MAX: 127 Bytes) |                                                  | Server IP Address | Server IP Port <1-65535> | Add |  |  |
|                                 | 1      | public                                                     |                                                  | 192.168.1.138     | 162                      |     |  |  |
|                                 |        |                                                            | Apply                                            |                   |                          |     |  |  |

3.2 Click Management ->LLDP-> Global Setting to enable LLDP, as shown in the figure

| Expand  Collapse    | LLDP global setting     |           |                             |
|---------------------|-------------------------|-----------|-----------------------------|
| Device Summary      | LLDP afmin status       | Enabled V |                             |
| (i) System          | Transmit interval       | 30        | <5-32/88> Default 30 second |
| Management          | Bold multiplier         | 4         | <2-109 Default-4            |
| IP Interfaces       | Rend delar              | 2         | <1-102 Default 2 second     |
| U SNMP              | Tone internal           | 30        | C-1600) Default 30 second   |
| -V1/V2 Setting      | Tununi coolit sun       | 6         | (1-100) Defailt 5           |
| Tran Cattion        | East transmit interval  | 1         | (1.1900) Defuil Langel      |
| witter              | Find Antonio di Antonio |           | (DDD-b))                    |
| -Global Setting     | Pitel Patentist Kom     |           | STOP PRIMA                  |
| Port Configurations |                         |           | Apply                       |
| Base Configuration  |                         |           |                             |
| B Advanced          |                         |           |                             |
| 8 Ports             |                         |           |                             |
| * ACL               |                         |           |                             |
| EHCP shooping       |                         |           |                             |
| B DHCP Server       |                         |           |                             |
| 🕯 Multicast         |                         |           |                             |
| * GMRP              |                         |           |                             |
| # GVRP              |                         |           |                             |
| \$ 802.1X           |                         |           |                             |
| Link Aggregation    |                         |           |                             |
| Eoopback            |                         |           |                             |
| \$ STP              |                         |           |                             |
| * ERPS              |                         |           |                             |
| E3 Config           |                         |           |                             |
| Ə Alarm             |                         |           |                             |
| Extended            |                         |           |                             |
|                     |                         |           |                             |
|                     |                         |           |                             |
|                     |                         |           |                             |
|                     |                         |           |                             |

# 3.3 Click **Management ->LLDP-> Port Configuration** to change the port admin status to **Transmit and Receive**, as shown in the figure

|   | expand) Collapse       | Port          | Destination address | Admin Status           | Transmit interval(s) | Hold multiplier | Reinit delay(1) | Trap interval(s) | Transmit credit num | Fast transmit interval(s) | Fast transmit num | Trap enable | TLVs transmit enable |
|---|------------------------|---------------|---------------------|------------------------|----------------------|-----------------|-----------------|------------------|---------------------|---------------------------|-------------------|-------------|----------------------|
|   | Device Summary         | •             | 0180C2-00000E ¥     | 0 V                    |                      |                 |                 |                  |                     |                           |                   | 0 V         | •                    |
| ļ | Management             | OE/1          | 0180C2-00000E       | Disabled 👻             | 0                    | 0               | 0               | 0                | 0                   | 0                         | 0                 | Disabled ~  | •                    |
|   | IP Interfaces          | OE/2          | 0180C2-00000E       | Disabled V             | 0                    | 0               | 0               | 0                | 0                   | 0                         | 0                 | Disabled ~  | •                    |
|   | S SNMP                 | GE/3          | 0180C2-00000E       | Disabled •             | 0                    | 0               | 0               | 0                | 0                   | 0                         | 0                 | Disabled ¥  | •                    |
|   | -V3 Setting            | QE4           | 0180C2-00000E       | Disabled V             |                      |                 |                 | 0                |                     |                           | 0                 | Disabled ¥  | •                    |
|   | Trap Setting           | OE/5          | 018007-000008       | Disabled ¥             |                      | 0               |                 | 0                |                     |                           |                   | Disabled v  |                      |
|   | ® LLDP                 | 0.0.4         | 018073 00007        | Disabled re            |                      |                 |                 |                  |                     |                           |                   | Disting     |                      |
|   | -Global Setting        | QE-9          | 0180C2-00008        | Uisabied               | e                    |                 |                 |                  |                     |                           |                   | Unsatured + |                      |
| 1 | Base Configuration     | OE/7          | 0180C2-00000E       | Disabled 👻             | 0                    | 0               |                 | 0                | 0                   | 0                         | 0                 | Disabled V  | •                    |
|   | Advanced               | GE/8          | 0180C2-00000E       | Disabled V             | 0                    | 0               | 0               | 0                | 0                   | 0                         | 0                 | Disabled ~  | •                    |
|   | * Ports                | OE 9          | 0180C2-00000E       | Disabled 👻             | 0                    | 0               | 0               | 0                | 0                   | 0                         | 0                 | Disabled ¥  | •                    |
|   | ACL     DUCD execution | QE/10         | 0180C2-00000E       | Disabled 👻             | 0                    | 0               | 0               | 0                | 0                   | 0                         | 0                 | Disabled ~  | •                    |
|   | OHCP Server            | GE/11         | 0180C2-00000E       | Disabled 👻             | 0                    | 0               | 0               | 0                | 0                   | 0                         | 0                 | Disabled ~  | •                    |
|   | Multicast              | <b>OE</b> /12 | 0180C2-00000E       | Disabled •             | 0                    | 0               | 0               | 0                | 0                   | 0                         | 0                 | Disabled ~  | •                    |
|   | GHRP                   | OE/13         | 0180C2-00000E       | Disabled V             | 0                    | 0               |                 | 0                |                     |                           | 0                 | Disabled ¥  | •                    |
|   | GVRP                   | 07/14         | 018077-000005       | [Disabled w]           |                      |                 |                 |                  |                     |                           |                   | Disabled w  |                      |
|   | Link Aggregation       | 02.14         |                     | Disabled +             | •                    |                 |                 | •                |                     |                           |                   | Construct + |                      |
|   | * Loopback             | QE/15         | 0180C2-00000E       | Disabled               | 0                    |                 |                 | 0                |                     |                           | 0                 | Unatied V   | · · ·                |
|   | * STP                  | QE/16         | 0180C2-00000E       | Transmit And Receive V | 0                    | 0               | 0               | 0                | 0                   | 0                         | 0                 | Disabled V  | •                    |
|   | * ERPS                 | <b>GE</b> /17 | 0180C2-00000E       | Disabled 👻             | 0                    | 0               | 0               | 0                | 0                   | 0                         | 0                 | Disabled ¥  | •                    |
|   | -L3 Conng<br>Alarm     | QE/18         | 0180C2-00000E       | Disabled 👻             | 0                    | 0               | 0               | 0                | 0                   | 0                         | 0                 | Disabled ~  | •                    |
|   | Extended               | <b>GE/19</b>  | 0180C2-00000E       | Disabled 👻             | 0                    | 0               | 0               | 0                | 0                   | 0                         | 0                 | Disabled ¥  | •                    |
|   |                        | <b>GE</b> /20 | 0180C2-00000E       | Disabled 👻             | 0                    | 0               | 0               | 0                | 0                   | 0                         | 0                 | Disabled ~  | •                    |
|   |                        |               |                     |                        | <u> </u>             |                 |                 |                  | <u> </u>            |                           |                   |             |                      |

3.4 Click **Alarm ->Trap Setting** to enable the admin status of online and offline ports, as shown in the figure

| exhaunt coustise     |             |       |               |             |              |
|----------------------|-------------|-------|---------------|-------------|--------------|
| -Device Summary      | Alarm Event | Port  | Admin Status  | Link Status | Alarm Status |
| System               |             | •     | 0 V           |             |              |
| 8-Management         | LinkUp      | CE/I  | Disabled V    | *           | No           |
| * IP Interfaces      | LinkUp      | GE/2  | Disabled V    | *           | No           |
| 0 SNMP               | LinkUp      | OE/3  | Disabled V    | ×           | No           |
| -V1/V2 Setting       | LintUp      | GE/4  | Disabled V    | ×           | No           |
| -V3 Setting          | LinkUp      | GE/5  | Disabled V    | ×           | No           |
| i-Trap Setting       | LintUp      | GE/6  | Disabled V    | ×           | No           |
| E LLDP               | LinkUp      | GE/7  | Disabled V    | ×           | No           |
| -Global Setting      | LintUp      | GES   | Disabled V    | *           | No           |
| -Port Configurations | LinkUp      | GE 9  | Disabled V    | *           | No           |
| Base Configuration   | LinkUp      | GE/10 | Disabled ¥    | *           | No           |
| E Advanced           | LinkUp      | OE/11 | Disabled V    | *           | No           |
| e Ports              | LinkOp      | QE/12 | Disabled V    | *           | No           |
| A DHCP enconing      | LinkUp      | GE/13 | Disabled V    | *           | No           |
| B-DHCP Server        | LinkUp      | QE/14 | Disabled V    | *           | No           |
| R-Multicast          | LinkUp      | GE/15 | Disabled V    | *           | No           |
| *-GMRP               | LinkUp      | GE/16 | Enabled ¥     | ¥           | Yes          |
| * GVRP               | LintUp      | GE/17 | Disabled V    | *           | No           |
| € 802.1X             | LinkUp      | GE/18 | Disabled V    | ×           | No           |
| Eink Aggregation     | LintUp      | GE/19 | Disabled V    | ×           | No           |
| *-Loopback           | LeatUp      | QE/20 | Disabled Y    | ×           | No           |
| *-STP                | LinkUp      | GE/21 | Disabled V    | ×           | No           |
| 2 ERPS               | LinkUp      | GE/22 | Disatled V    | ×           | No           |
| 8-L3 Config          | LinkUp      | GE/23 | Disabled Y    | ×           | No           |
| 8-Alarm              | LinkUp      | GE/24 | Disabled Y    | ×           | Ng           |
| Relay Setting        | LinkUe      | 0E/25 | Disabled ¥    | *           | No           |
| Led Setting          | Lintle      | GE/26 | Disabled ¥    | *           | No           |
| Temperature Setting  | Tabla       | 05.27 | Dirabled at   | *           | No           |
| - Duran Katting      |             |       | Apply Refresh |             |              |
| in Theorem           |             |       |               |             |              |
| The cyclemaen        |             |       |               |             |              |

After the configuration is complete, go to the network management software to access other configurations, and view the network management software description.

# 4. Network Management System Interface

# 4.1 Login

After the software is installed and started, open the Chrome browser ,type <u>http://localhost:8080/login</u> in the address bar that can enter the login interface of the software.

Username: admin Password:admin

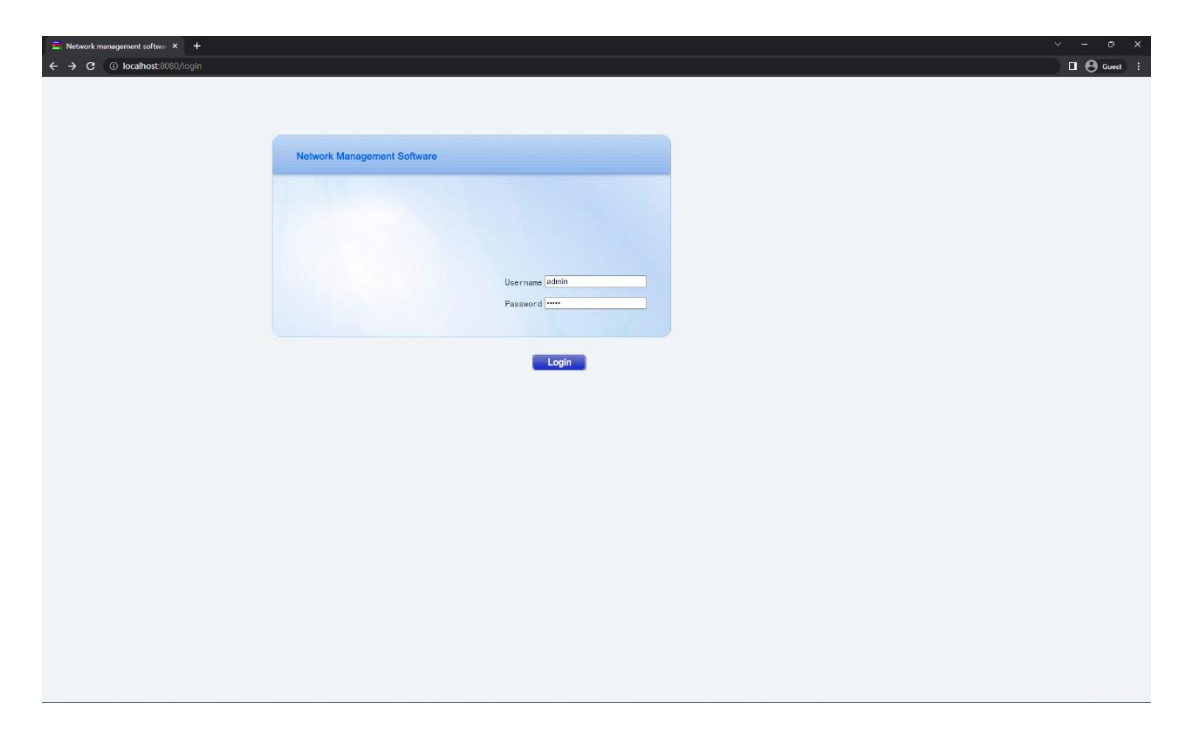

| lanagement Syste               | m × +<br>8080/main |                                                               |                           | · - |
|--------------------------------|--------------------|---------------------------------------------------------------|---------------------------|-----|
|                                |                    |                                                               | 島 田原京、HI: 急 <u>Losout</u> |     |
| gement                         | I Home             |                                                               |                           |     |
| gement<br>nations<br>anagement | Network Stats      |                                                               | Device Type Stat          |     |
| es<br>nagement<br>Inament      | Total Device : 0   | Online Device : 0                                             |                           |     |
| iew<br>mant                    | Link Count : 0     | Link Down Count : 0                                           |                           |     |
| ms                             | Alarm Count : 0    | Non-Ack Alarm Count : 0                                       |                           |     |
|                                |                    |                                                               |                           |     |
|                                | Device Unine Late  | 20<br>30<br>30<br>30<br>30<br>30<br>30<br>30<br>30<br>30<br>3 | Alarm Stats               |     |
|                                |                    |                                                               |                           |     |
|                                |                    |                                                               |                           |     |
|                                |                    |                                                               |                           |     |
|                                |                    |                                                               |                           |     |
|                                |                    |                                                               |                           |     |

The main interface can be divided into four areas: main menu, function navigation bar, opened page and user setting

1. The main menu mainly displays several large functional categories of the software. After a function category is selected, the functions provided by this function category are displayed on the right.

2. The function of the function navigation bar is to display the functions under the selected function category. If you select a function, the operation interface of the function opens.

3. The opened page area shows the functional operation interface that has been opened but not closed. You can switch different operation interfaces in this area.

4. System Settings are used to manage users and roles, network management information is used to display devices, pipes and topologies of links, alarm management is used to process device alarms, and Report statistics display statistical data on a page.

# **4.3 System Settings**

#### 4.3.1 Role Managment

#### Click System Settings ->Role Management

The below figure shown has five setting: Query, Create, Edit, Delete and Reset.

| ← → C ③ localh                      | iost:8080/main        |                           |                              |                         |  | Guest :                      |
|-------------------------------------|-----------------------|---------------------------|------------------------------|-------------------------|--|------------------------------|
|                                     |                       |                           |                              |                         |  | 8                            |
|                                     |                       |                           | 8                            | 管理员、Hi! 备 <u>Logout</u> |  |                              |
| 🛒 Hain Nenu 🔤 🔍 🖉                   | A Home & Role Managem | ent 🗵 🚨 User Nanagement 🗵 |                              |                         |  |                              |
| Gystem Settings     Role Management | (SA8 + []             | 5 × 🖸 🖂 Query             | Create & Coll Boliste BReset |                         |  |                              |
| 🚨 User Management                   | Query Condition       |                           |                              |                         |  |                              |
| Network Informations                | Role Types:           |                           | Role Description:            |                         |  |                              |
| Network Files                       |                       |                           |                              |                         |  |                              |
| Unk Management                      | Role Types            | Role Description          |                              |                         |  |                              |
| Topology View     Alarm Management  | User                  | User                      |                              |                         |  |                              |
| Alarm Information                   |                       |                           |                              |                         |  |                              |
| A Stat. Report                      |                       |                           |                              |                         |  |                              |
| System Stat                         |                       |                           |                              |                         |  |                              |
|                                     |                       |                           |                              |                         |  |                              |
|                                     |                       |                           |                              |                         |  |                              |
|                                     |                       |                           |                              |                         |  |                              |
|                                     |                       |                           |                              |                         |  |                              |
|                                     |                       |                           |                              |                         |  |                              |
|                                     |                       |                           |                              |                         |  |                              |
|                                     |                       |                           |                              |                         |  |                              |
|                                     |                       |                           |                              |                         |  |                              |
|                                     |                       |                           |                              |                         |  |                              |
|                                     |                       |                           |                              |                         |  |                              |
|                                     |                       |                           |                              |                         |  |                              |
|                                     |                       |                           |                              |                         |  |                              |
|                                     |                       |                           |                              |                         |  |                              |
|                                     |                       |                           |                              |                         |  |                              |
|                                     |                       |                           |                              |                         |  |                              |
|                                     |                       |                           |                              |                         |  |                              |
|                                     |                       |                           |                              |                         |  |                              |
|                                     |                       |                           |                              |                         |  |                              |
|                                     |                       |                           |                              |                         |  |                              |
|                                     |                       |                           |                              |                         |  |                              |
|                                     |                       |                           |                              |                         |  |                              |
|                                     |                       |                           |                              |                         |  |                              |
|                                     |                       |                           |                              |                         |  |                              |
|                                     |                       |                           |                              |                         |  |                              |
|                                     | H 4 Page 1 of 1 P     | 20 Size 20                |                              |                         |  | Displaying topics 1 - 2 of 2 |

1) Click the "**Create**" button to pop up the "edit" window. After filling in relevant information, click the "**Save**" button to add a new user.

2) Query, Query conditions by id, role type, and role description

3) Select an account, you can edit, delete this account.

#### 4.3.2 User Management

Click System Settings ->User Management

| Network Management S                               | ystem × +       |                 |                |                |                  |          |                  |                     |               |          |        |          |       |         |                              |
|----------------------------------------------------|-----------------|-----------------|----------------|----------------|------------------|----------|------------------|---------------------|---------------|----------|--------|----------|-------|---------|------------------------------|
| $\leftrightarrow$ $\rightarrow$ C $\odot$ locality | ost:8080/main   | 1               |                |                |                  |          |                  |                     |               |          |        |          |       |         | Guest :                      |
|                                                    |                 |                 |                |                |                  |          |                  |                     |               |          |        |          |       |         | 8                            |
|                                                    |                 |                 |                |                |                  |          | 急管理员。            | Hi! & Logout        |               |          |        |          |       |         |                              |
| 🛒 Main Menu 🔍 🕫                                    | 🔬 Home 🏼 🦽      | Role Management | 🗵 🚨 User Hanag | ement 🗵        |                  |          |                  |                     |               |          |        |          |       |         |                              |
| 4 (2) System Settings                              | NAI •           |                 | ~              | 🔍 Query   🧠 Ne | w 🌚 Edit 🧠 Delet | e SReset |                  |                     |               |          |        |          |       |         |                              |
| Role Management                                    | - Search Criter | rion            |                |                |                  |          |                  |                     |               |          |        |          |       |         |                              |
| 4 III Network Informations                         | Acc             | count: admin    |                |                | Full N           | ame:     |                  |                     | Sex (0: )     | Male: 1: |        |          |       | E-Mail: |                              |
| Network Management                                 |                 |                 |                |                |                  |          |                  |                     | F             | emale):  |        |          |       | Phone:  |                              |
| S Device Management                                | Active (1: A    | ictive;         |                |                |                  |          |                  |                     |               |          |        |          |       |         |                              |
| Link Management                                    | 0: Inac         | ctive]:         |                |                |                  |          |                  |                     |               |          |        |          |       |         |                              |
| 4 Alam Management                                  |                 |                 |                |                |                  |          |                  |                     |               |          |        |          |       |         |                              |
| S Alarm Information                                | Account         | Full Name       | Sex            | E-Mail         | Phone            | Phone    | Login Fail Times | Last Login          | Last Login IP | Remark   | Active | Job Code | Dept. |         |                              |
| Solved Alarms                                      | admin [         | Fiberroad       | Malo           |                | 15002098130      |          | 1                | 2022-11-17 17:55:59 | 192.168.1.138 |          | Yes    | 1        |       |         |                              |
| Nystem Stat.                                       |                 |                 |                |                |                  |          |                  |                     |               |          |        |          |       |         |                              |
|                                                    |                 |                 |                |                |                  |          |                  |                     |               |          |        |          |       |         |                              |
|                                                    |                 |                 |                |                |                  |          |                  |                     |               |          |        |          |       |         |                              |
|                                                    |                 |                 |                |                |                  |          |                  |                     |               |          |        |          |       |         |                              |
|                                                    |                 |                 |                |                |                  |          |                  |                     |               |          |        |          |       |         |                              |
|                                                    |                 |                 |                |                |                  |          |                  |                     |               |          |        |          |       |         |                              |
|                                                    |                 |                 |                |                |                  |          |                  |                     |               |          |        |          |       |         |                              |
|                                                    |                 |                 |                |                |                  |          |                  |                     |               |          |        |          |       |         |                              |
|                                                    |                 |                 |                |                |                  |          |                  |                     |               |          |        |          |       |         |                              |
|                                                    |                 |                 |                |                |                  |          |                  |                     |               |          |        |          |       |         |                              |
|                                                    |                 |                 |                |                |                  |          |                  |                     |               |          |        |          |       |         |                              |
|                                                    |                 |                 |                |                |                  |          |                  |                     |               |          |        |          |       |         |                              |
|                                                    |                 |                 |                |                |                  |          |                  |                     |               |          |        |          |       |         |                              |
|                                                    |                 |                 |                |                |                  |          |                  |                     |               |          |        |          |       |         |                              |
|                                                    |                 |                 |                |                |                  |          |                  |                     |               |          |        |          |       |         |                              |
|                                                    |                 |                 |                |                |                  |          |                  |                     |               |          |        |          |       |         |                              |
|                                                    |                 |                 |                |                |                  |          |                  |                     |               |          |        |          |       |         |                              |
|                                                    |                 |                 |                |                |                  |          |                  |                     |               |          |        |          |       |         |                              |
|                                                    |                 |                 |                |                |                  |          |                  |                     |               |          |        |          |       |         |                              |
|                                                    |                 |                 |                |                |                  |          |                  |                     |               |          |        |          |       |         |                              |
|                                                    |                 |                 |                |                |                  |          |                  |                     |               |          |        |          |       |         |                              |
|                                                    |                 |                 |                |                |                  |          |                  |                     |               |          |        |          |       |         |                              |
|                                                    |                 |                 |                |                |                  |          |                  |                     |               |          |        |          |       |         |                              |
|                                                    |                 |                 |                |                |                  |          |                  |                     |               |          |        |          |       |         |                              |
|                                                    |                 |                 |                |                |                  |          |                  |                     |               |          |        |          |       |         |                              |
|                                                    |                 |                 |                |                |                  |          |                  |                     |               |          |        |          |       |         |                              |
|                                                    |                 |                 |                |                |                  |          |                  |                     |               |          |        |          |       |         |                              |
|                                                    |                 |                 |                |                |                  |          |                  |                     |               |          |        |          |       |         |                              |
|                                                    | N N Page        | 1 of 1   > >    | 🖓 siza 🛛 20    |                |                  |          |                  |                     |               |          |        |          |       |         | Displaying topics 1 - 1 of 1 |
|                                                    |                 |                 |                |                |                  | -        |                  |                     |               | -        |        |          |       |         |                              |

1) Click the "**New**" button and a webpage dialog box will pop up. You can save and reset it after filling in the relevant information.

|                  | host 8080/main |                |             |           |                           |                   |       |         | 000 |
|------------------|----------------|----------------|-------------|-----------|---------------------------|-------------------|-------|---------|-----|
|                  |                |                |             |           |                           |                   |       |         |     |
|                  |                |                |             |           |                           | Awar in Aritig    |       |         |     |
|                  |                |                |             |           |                           | e man of estimate |       |         |     |
| 1000 (m ( ± )    | Carrow ( Br    |                | C User Plan | openent / |                           |                   |       |         |     |
| an Sellings      | 48             |                |             | 2 0.00    | 1.00                      |                   |       |         |     |
| and Maringariand | Scarch Celler  | -              |             |           | *Account:                 | admin             |       |         |     |
| off Informations | 400            | urt:           |             |           | "Pessword                 | admin             |       | ENA     |     |
| though Plans     |                |                |             |           | Full Nature               | ritercad          |       | Protect |     |
| utie Management  | Arrye (11 Ar   | tve:           |             |           | See (0: Male: 1: Female): |                   |       |         |     |
| n Management     | a bad          | NAU .          |             |           | E-Mail                    |                   |       |         |     |
| Man paper sett.  |                |                |             | -         | ihore:                    |                   |       |         |     |
| ann briumstum    | Alcoret        | Published Inc. | - Bell      | 100       | Phone                     |                   |       | Oelt    |     |
| legal            |                | Bet.           | titale      |           | Losin Fail Times:         | 1.2               |       |         |     |
| stare Stat       |                |                |             |           | Remark                    |                   |       |         |     |
|                  |                |                |             |           | Arrive CL: Arrive: CL     | 1.1               |       |         |     |
|                  |                |                |             |           | Inactive):                |                   |       |         |     |
|                  |                |                |             |           | Job Code:                 | 1                 | 10    |         |     |
|                  |                |                |             |           | Dept.                     |                   | (i) - |         |     |
|                  |                |                |             |           |                           |                   |       |         |     |
|                  |                |                |             |           |                           |                   |       |         |     |
|                  |                |                |             |           |                           |                   |       |         |     |

- 2) Select an account, click the Edit button, and the dialog box for modifying the web page will pop up. You can save the modified information and cancel the modified operation.
- 3) Enter related conditions in the criteria bar to query criteria.

| 🛋 Network Management S                                        | ijutam X +        |                 |              |            |                     |         |                 |                     |               |           |      |           |        |         | ∨ - o x                     |
|---------------------------------------------------------------|-------------------|-----------------|--------------|------------|---------------------|---------|-----------------|---------------------|---------------|-----------|------|-----------|--------|---------|-----------------------------|
| ← → C ① localh                                                | iost 19080/mailin |                 |              |            |                     |         |                 |                     |               |           |      |           |        |         | 0 0 Gunt                    |
|                                                               |                   |                 |              |            |                     |         |                 |                     |               |           |      |           |        |         | 1                           |
|                                                               |                   |                 |              |            |                     |         | 8 waa.          | Hi & Loosut         |               |           |      |           |        |         |                             |
| ng Plain Hena (+ ) P                                          | A same   P        | Kole Management | · A User Pla | nagement * |                     |         |                 |                     |               |           |      |           |        |         |                             |
| A Co System Sectorys                                          | 1.40              |                 |              | C Query m  | Steer of Lot of Lot | - Sheet |                 |                     |               |           |      |           |        |         |                             |
| User Management     A till Network Informations               | Acco              | at at a         |              |            | D.L.                | ana:    |                 |                     | Sex (b)       | Malec 1:  |      |           |        | E-Mail: |                             |
| <ul> <li>Network Management</li> <li>Network Files</li> </ul> |                   | 10              |              |            |                     |         |                 |                     |               | (ensale): |      |           |        | Planet  |                             |
| Device Management                                             | Active (1: A)     | Eve:            |              |            |                     |         |                 |                     |               |           |      |           |        |         |                             |
| Topology View                                                 |                   |                 |              |            |                     |         |                 |                     |               |           |      |           |        |         |                             |
| Alam internation                                              | E Accevit         | Fulliane        | Sec          | LAN        | Place               | Plate   | Logn Fail Times | Last Loger          | Let Lign #    | Remark    | Adve | Juli Code | Desit. |         |                             |
| a State Report                                                | E. atera          | Flornad         | tutaté       |            | 15060008130         |         | 1               | 2022-11-17 17 55 50 | 102 168 1 138 |           | 768  | 1         |        |         |                             |
| System Stat.                                                  |                   |                 |              |            |                     |         |                 |                     |               |           |      |           |        |         |                             |
|                                                               |                   |                 |              |            |                     |         |                 |                     |               |           |      |           |        |         |                             |
|                                                               |                   |                 |              |            |                     |         |                 |                     |               |           |      |           |        |         |                             |
|                                                               |                   |                 |              |            |                     |         |                 |                     |               |           |      |           |        |         |                             |
|                                                               |                   |                 |              |            |                     |         |                 |                     |               |           |      |           |        |         |                             |
|                                                               |                   |                 |              |            |                     |         |                 |                     |               |           |      |           |        |         |                             |
|                                                               |                   |                 |              |            |                     |         |                 |                     |               |           |      |           |        |         |                             |
|                                                               |                   |                 |              |            |                     |         |                 |                     |               |           |      |           |        |         |                             |
|                                                               |                   |                 |              |            |                     |         |                 |                     |               |           |      |           |        |         |                             |
|                                                               |                   |                 |              |            |                     |         |                 |                     |               |           |      |           |        |         |                             |
|                                                               |                   |                 |              |            |                     |         |                 |                     |               |           |      |           |        |         |                             |
|                                                               |                   |                 |              |            |                     |         |                 |                     |               |           |      |           |        |         |                             |
|                                                               |                   |                 |              |            |                     |         |                 |                     |               |           |      |           |        |         |                             |
|                                                               |                   |                 |              |            |                     |         |                 |                     |               |           |      |           |        |         |                             |
|                                                               |                   |                 |              |            |                     |         |                 |                     |               |           |      |           |        |         |                             |
|                                                               |                   |                 |              |            |                     |         |                 |                     |               |           |      |           |        |         |                             |
|                                                               |                   |                 |              |            |                     |         |                 |                     |               |           |      |           |        |         |                             |
|                                                               |                   |                 |              |            |                     |         |                 |                     |               |           |      |           |        |         |                             |
|                                                               |                   |                 |              |            |                     |         |                 |                     |               |           |      |           |        |         |                             |
|                                                               |                   |                 |              |            |                     |         |                 |                     |               |           |      |           |        |         |                             |
|                                                               |                   |                 |              |            |                     |         |                 |                     |               |           |      |           |        |         |                             |
|                                                               |                   |                 |              |            |                     |         |                 |                     |               |           |      |           |        |         |                             |
|                                                               |                   |                 |              |            |                     |         |                 |                     |               |           |      |           |        |         |                             |
|                                                               | 11 T Page         | tiett 2.2       | 1 2 414 2    |            |                     |         |                 |                     |               |           |      |           |        |         | Employing topics 1 - 1 of 1 |

- 4) Select the user to be deleted and click the Delete button to delete the user.
- 5) Click the reset button, and the page return to initial states

### **4.4 Network Information**

#### 4.4.1 Network Management

#### Click Network Information->Network Management

The below figure shown has five setting: Query, Create, Edit, Delete and Reset.

1. Click the "Create" to pop up the new page.

2. After filling in the relevant information, click the Save to add a new network.

| $\rightarrow$ C $\odot$ locality | ost:8080/main           |                              |                                   |                 |                |        |                  | Gues Gues        |
|----------------------------------|-------------------------|------------------------------|-----------------------------------|-----------------|----------------|--------|------------------|------------------|
|                                  |                         |                              |                                   |                 |                |        |                  |                  |
|                                  |                         |                              |                                   | (4) 管理员, Hill ( | © Logout       |        |                  |                  |
| Menu 🤘 🖉                         | A Home Are Role Manager | ment 👘 🕹 User Management 👘 📎 | Network Management (*)            |                 |                |        |                  |                  |
| em Settings                      | SAL •                   | 13 - 13 J. Out               | ry   🤫 Create 💇 Erit 🧠 Dubute   🥵 | Reset           |                |        |                  |                  |
| ole Management                   | Ouery Condition         |                              |                                   |                 |                |        |                  |                  |
| ork informations                 | Network Home            |                              | Directory Norman                  |                 | Dection        |        | Enther Made ID:  |                  |
| stwork Management                | HELWOIK HOUSE.          |                              | Chigan Marries                    |                 | Puokini.       |        | People Hunde ID. |                  |
| twark Files                      | Kemark:                 |                              |                                   |                 |                |        |                  |                  |
| vice Management                  |                         |                              |                                   |                 |                |        |                  |                  |
| pology View                      | 10 Network No.          | Network Name                 | Display Namo                      | Position        | Father Node ID | Remark |                  |                  |
| Management                       | E 12                    | Fiberroad01                  | Fibercad01                        |                 |                |        |                  |                  |
| em Information                   |                         |                              |                                   |                 |                |        |                  |                  |
| Ived Alarms                      |                         |                              |                                   |                 |                |        |                  |                  |
| stem Stat                        |                         |                              |                                   |                 |                |        |                  |                  |
|                                  |                         |                              |                                   |                 |                |        |                  |                  |
|                                  |                         |                              |                                   |                 |                |        |                  |                  |
|                                  |                         |                              |                                   |                 |                |        |                  |                  |
|                                  |                         |                              |                                   |                 |                |        |                  |                  |
|                                  |                         |                              |                                   |                 |                |        |                  |                  |
|                                  |                         |                              |                                   |                 |                |        |                  |                  |
|                                  |                         |                              |                                   |                 |                |        |                  |                  |
|                                  |                         |                              |                                   |                 |                |        |                  |                  |
|                                  |                         |                              |                                   |                 |                |        |                  |                  |
|                                  |                         |                              |                                   |                 |                |        |                  |                  |
|                                  |                         |                              |                                   |                 |                |        |                  |                  |
|                                  |                         |                              |                                   |                 |                |        |                  |                  |
|                                  |                         |                              |                                   |                 |                |        |                  |                  |
|                                  |                         |                              |                                   |                 |                |        |                  |                  |
|                                  |                         |                              |                                   |                 |                |        |                  |                  |
|                                  |                         |                              |                                   |                 |                |        |                  |                  |
|                                  |                         |                              |                                   |                 |                |        |                  |                  |
|                                  |                         |                              |                                   |                 |                |        |                  |                  |
|                                  |                         |                              |                                   |                 |                |        |                  |                  |
|                                  |                         |                              |                                   |                 |                |        |                  |                  |
|                                  |                         |                              |                                   |                 |                |        |                  |                  |
|                                  |                         |                              |                                   |                 |                |        |                  |                  |
|                                  |                         |                              |                                   |                 |                |        |                  |                  |
|                                  |                         |                              |                                   |                 |                |        |                  |                  |
|                                  |                         |                              |                                   |                 |                |        |                  |                  |
|                                  |                         |                              |                                   |                 |                |        |                  |                  |
|                                  |                         |                              |                                   |                 |                |        |                  |                  |
|                                  |                         |                              |                                   |                 |                |        |                  |                  |
|                                  |                         |                              |                                   |                 |                |        |                  |                  |
|                                  |                         |                              |                                   |                 |                |        |                  |                  |
|                                  |                         |                              |                                   |                 |                |        |                  |                  |
|                                  |                         |                              |                                   |                 |                |        |                  |                  |
|                                  |                         |                              |                                   |                 |                |        |                  |                  |
|                                  | Page 1 of 1             | > >  🖓 size 20               |                                   |                 |                |        |                  | Displaying topic |

## 4.4.2 Network Files Click Network Information->Network Files

The below figure shown has five setting: Query, Create, Edit, Delete and Reset.

| ← → C ③ local                                                                                                    | host:8080/main                                                                                                    |                   |                                                                                   |         | 🖬 😝 Guest |
|----------------------------------------------------------------------------------------------------|----------------------------------------------------------------------------------------------------|-------------------|-----------------------------------------------------------------------------------|---------|-----------|
|                                                                                                    |                                                                                                    |                   | Arma un A                                                                         | 1.000/# |           |
|                                                                                                    | A trans                                                                                                    | C Dece Management |                                                                                   | LEODER  |           |
| System Settings                                                                                                    | THE PART OF THE PARTY OF THE PARTY OF THE PA |                   | Covery de Carate d'EFEII de Dointe Referent                                       |         |           |
| Ania Management                                                                                                    | - Query Condition                                                                                                    |                   | and allowing the allowing the second                                              |         |           |
| Initial a second second s | Field Name:                                                                                                    |                   | Field Value:                                                                      | Remark: |           |
| Network Management                                                                                                    |                                                                                                    |                   |                                                                                   |         |           |
| Device Management                                                                                                    | E Field Name                                                                                                    | Field Value       | Remark                                                                            |         |           |
| Link Management<br>Topology View                                                                                                    | updateDeviceInfoTimeInterval                                                                                                    | 60                | DeviceInfo time interval unit second                                              |         |           |
| Alarm Management                                                                                                    | localIP                                                                                                    | 0.0.0             | snmp Trap monitoring IP Address                                                   |         |           |
| Alarm Information Solved Alarms                                                                                                    | MtpTmeOut                                                                                                    | 2010              | the timeout period for http:requests to obtain device status is expressed in mil. |         |           |
| Stat. Report                                                                                                    |                                                                                                    |                   |                                                                                   |         |           |
| m System Stat.                                                                                                    |                                                                                                    |                   |                                                                                   |         |           |
|                                                                                                    |                                                                                                    |                   |                                                                                   |         |           |
|                                                                                                    |                                                                                                    |                   |                                                                                   |         |           |
|                                                                                                    |                                                                                                    |                   |                                                                                   |         |           |
|                                                                                                    |                                                                                                    |                   |                                                                                   |         |           |
|                                                                                                    |                                                                                                    |                   |                                                                                   |         |           |
|                                                                                                    |                                                                                                    |                   |                                                                                   |         |           |
|                                                                                                    |                                                                                                    |                   |                                                                                   |         |           |
|                                                                                                    |                                                                                                    |                   |                                                                                   |         |           |
|                                                                                                    |                                                                                                    |                   |                                                                                   |         |           |
|                                                                                                    |                                                                                                    |                   |                                                                                   |         |           |
|                                                                                                    |                                                                                                    |                   |                                                                                   |         |           |
|                                                                                                    |                                                                                                    |                   |                                                                                   |         |           |
|                                                                                                    |                                                                                                    |                   |                                                                                   |         |           |
|                                                                                                    |                                                                                                    |                   |                                                                                   |         |           |
|                                                                                                    |                                                                                                    |                   |                                                                                   |         |           |
|                                                                                                    |                                                                                                    |                   |                                                                                   |         |           |
|                                                                                                    |                                                                                                    |                   |                                                                                   |         |           |
|                                                                                                    |                                                                                                    |                   |                                                                                   |         |           |
|                                                                                                    |                                                                                                    |                   |                                                                                   |         |           |
|                                                                                                    |                                                                                                    |                   |                                                                                   |         |           |
|                                                                                                    |                                                                                                    |                   |                                                                                   |         |           |
|                                                                                                    |                                                                                                    |                   |                                                                                   |         |           |
|                                                                                                    |                                                                                                    |                   |                                                                                   |         |           |
|                                                                                                    |                                                                                                    |                   |                                                                                   |         |           |
|                                                                                                    |                                                                                                    |                   |                                                                                   |         |           |
|                                                                                                    |                                                                                                    |                   |                                                                                   |         |           |

1). Click the "**Create**" and a dialog box will pop up to add the Field Name. You can save and reset the page after filling in the field information.

|                                                | System × +                   |                       |                                                                                                    |            |         |            |   | ∨ - o × |
|------------------------------------------------|------------------------------|-----------------------|----------------------------------------------------------------------------------------------------|------------|---------|------------|---|---------|
| $\leftarrow \rightarrow \mathbf{C}$ (i) localh | ost:8080/main                |                       |                                                                                                    |            |         |            |   | Guet :  |
|                                                |                              |                       |                                                                                                    |            |         |            |   |         |
|                                                |                              |                       |                                                                                                    |            | Alessut |            |   |         |
| ALC: NO.                                       | A trans A take trans         | a the Manager of Con- |                                                                                                    | o Basar ne |         |            |   |         |
| a Pan Penu Collega                             | Sat Home Be Role Management  |                       | When the standard of the second second secon |            |         |            | × |         |
| Role Management                                |                              |                       |                                                                                                    |            |         |            |   |         |
| Liser Management                               | Query Condition              |                       | Field Name:                                                                                                    |            |         |            |   |         |
| Network Management                             | Field Name:                  |                       | Field Value:                                                                                                    |            |         |            |   |         |
| Network Files                                  |                              |                       | Remark:                                                                                                    |            |         |            |   |         |
| Oevice Management<br>Link Management           | Field Name                   | Field Value           |                                                                                                    |            |         |            |   |         |
| Topology View                                  | updateDeviceInfoTimeInterval | 60                    |                                                                                                    |            |         |            |   |         |
| A international Alarm Management               | iccallP                      | 0.0.0                 |                                                                                                    |            |         |            |   |         |
| Solved Alarms                                  | E http://www.                | 2000                  |                                                                                                    |            |         |            |   |         |
| a 🐚 Stat. Report                               |                              |                       |                                                                                                    |            |         |            |   |         |
| System Stat.                                   |                              |                       |                                                                                                    |            |         |            |   |         |
|                                                |                              |                       |                                                                                                    |            |         |            |   |         |
|                                                |                              |                       |                                                                                                    |            |         |            |   |         |
|                                                |                              |                       |                                                                                                    |            |         |            |   |         |
|                                                |                              |                       |                                                                                                    |            |         |            |   |         |
|                                                |                              |                       |                                                                                                    |            |         |            |   |         |
|                                                |                              |                       |                                                                                                    |            |         |            |   |         |
|                                                |                              |                       |                                                                                                    |            |         |            |   |         |
|                                                |                              |                       |                                                                                                    |            |         |            |   |         |
|                                                |                              |                       |                                                                                                    |            |         |            |   |         |
|                                                |                              |                       |                                                                                                    |            |         |            |   |         |
|                                                |                              |                       |                                                                                                    |            |         |            |   |         |
|                                                |                              |                       |                                                                                                    |            |         |            |   |         |
|                                                |                              |                       |                                                                                                    |            |         |            |   |         |
|                                                |                              |                       |                                                                                                    |            |         |            |   |         |
|                                                |                              |                       |                                                                                                    |            |         |            |   |         |
|                                                |                              |                       |                                                                                                    |            |         |            |   |         |
|                                                |                              |                       |                                                                                                    |            |         |            |   |         |
|                                                |                              |                       |                                                                                                    |            |         |            |   |         |
|                                                |                              |                       |                                                                                                    |            |         |            |   |         |
|                                                |                              |                       |                                                                                                    |            |         |            |   |         |
|                                                |                              |                       |                                                                                                    |            |         |            |   |         |
|                                                |                              |                       |                                                                                                    |            |         |            |   |         |
|                                                |                              |                       |                                                                                                    |            |         |            |   |         |
|                                                |                              |                       |                                                                                                    |            |         |            |   |         |
|                                                |                              |                       |                                                                                                    |            |         |            |   |         |
|                                                |                              |                       |                                                                                                    |            |         | Save Reset |   |         |
|                                                |                              |                       |                                                                                                    |            |         |            |   |         |
|                                                |                              |                       |                                                                                                    |            |         |            |   |         |
|                                                |                              |                       |                                                                                                    |            |         |            |   |         |

2) Select a Field Name, click the Edit button, the create message dialog box will pop up, you can view the information of this field

3) Enter related conditions in the criteria bar to query criteria.

4) Select the Field Name to be deleted and click the Delete button to delete the Field Name.

5) Click the reset button, and the page return to initial states

#### 4.4.3 Device Management

# Click Network Information->Device Management

- 1) In the device search dialog box,
- enter the Start IP address and End IP address.
- Select "Yes" for "Whether To Use Ping".
- Link Found: Select both LLDP link Discovery Protocol and Port forwarding
   Protocol
- Enter "public" in the SNMP Read Community
- SNMP Version" V2c
- Belong Network: Select as needed

|                                                                                                    |                                                                                                    |                                                                                                    | анел. н. ац.                                                                                                    | asout                                                                                                    |                                                                                       |     |
|----------------------------------------------------------------------------------------------------|----------------------------------------------------------------------------------------------------|----------------------------------------------------------------------------------------------------|----------------------------------------------------------------------------------------------------|----------------------------------------------------------------------------------------------------|---------------------------------------------------------------------------------------|-----|
|                                                                                                    |                                                                                                    | ine Management ···                                                                                                    |                                                                                                    |                                                                                                    |                                                                                       |     |
| ettings<br>Lähägement                                                                                                    |                                                                                                    | E QDe                                                                                                    |                                                                                                    |                                                                                                    |                                                                                       |     |
| Asnagement<br>Informations                                                                                                    |                                                                                                    | *Start IP Addres                                                                                                    | 0: 192.168.1.1                                                                                                    |                                                                                                    |                                                                                       |     |
| rk Manapement                                                                                                    |                                                                                                    | *End IP Address                                                                                                    | 6 192.168.1.20                                                                                                    |                                                                                                    |                                                                                       |     |
| e Management                                                                                                    |                                                                                                    | Unk Found:                                                                                                    | Ping: Ves SNe                                                                                                    | Ent forwarding protocol                                                                                                    |                                                                                       |     |
|                                                                                                    |                                                                                                    | *SNIP Read Co                                                                                                    | mnunity : public                                                                                                    | C Part to marking protocol                                                                                                    | Relong Network: Please Select                                                         |     |
| nagament                                                                                                    |                                                                                                    | SNMP Version:                                                                                                    | ⊖ V1 <b>●</b> V2c                                                                                                    |                                                                                                    |                                                                                       |     |
| LAlacena                                                                                                    | Device IP Device MAC                                                                                                    | Device Name Belong Notwork                                                                                                    | k: Fiberroad01                                                                                                    |                                                                                                    |                                                                                       |     |
| ort<br>19 Otat                                                                                                    | 1107 3100 1 10 00 11 22 33 45 al                                                                                                    | awtch                                                                                                    |                                                                                                    |                                                                                                    |                                                                                       |     |
|                                                                                                    |                                                                                                    |                                                                                                    |                                                                                                    |                                                                                                    |                                                                                       |     |
|                                                                                                    |                                                                                                    |                                                                                                    |                                                                                                    |                                                                                                    |                                                                                       |     |
|                                                                                                    |                                                                                                    |                                                                                                    |                                                                                                    |                                                                                                    |                                                                                       |     |
|                                                                                                    |                                                                                                    |                                                                                                    |                                                                                                    |                                                                                                    |                                                                                       |     |
|                                                                                                    |                                                                                                    |                                                                                                    |                                                                                                    |                                                                                                    |                                                                                       |     |
|                                                                                                    |                                                                                                    |                                                                                                    | Trank Andre                                                                                                    |                                                                                                    |                                                                                       |     |
|                                                                                                    |                                                                                                    |                                                                                                    | ILTERIOR, OPHICA.                                                                                                    |                                                                                                    |                                                                                       |     |
|                                                                                                    |                                                                                                    |                                                                                                    |                                                                                                    |                                                                                                    |                                                                                       |     |
|                                                                                                    |                                                                                                    |                                                                                                    |                                                                                                    |                                                                                                    |                                                                                       |     |
|                                                                                                    |                                                                                                    |                                                                                                    |                                                                                                    |                                                                                                    |                                                                                       |     |
|                                                                                                    |                                                                                                    |                                                                                                    |                                                                                                    |                                                                                                    |                                                                                       |     |
|                                                                                                    |                                                                                                    |                                                                                                    |                                                                                                    |                                                                                                    |                                                                                       |     |
|                                                                                                    |                                                                                                    |                                                                                                    |                                                                                                    |                                                                                                    |                                                                                       |     |
|                                                                                                    |                                                                                                    |                                                                                                    |                                                                                                    |                                                                                                    |                                                                                       |     |
|                                                                                                    |                                                                                                    |                                                                                                    |                                                                                                    |                                                                                                    |                                                                                       |     |
|                                                                                                    |                                                                                                    |                                                                                                    |                                                                                                    |                                                                                                    |                                                                                       |     |
|                                                                                                    |                                                                                                    |                                                                                                    |                                                                                                    |                                                                                                    |                                                                                       |     |
|                                                                                                    |                                                                                                    |                                                                                                    |                                                                                                    |                                                                                                    |                                                                                       |     |
|                                                                                                    |                                                                                                    |                                                                                                    |                                                                                                    |                                                                                                    |                                                                                       |     |
|                                                                                                    |                                                                                                    |                                                                                                    |                                                                                                    |                                                                                                    |                                                                                       |     |
|                                                                                                    |                                                                                                    |                                                                                                    |                                                                                                    |                                                                                                    |                                                                                       |     |
|                                                                                                    |                                                                                                    |                                                                                                    |                                                                                                    | Save Repet                                                                                                    |                                                                                       |     |
|                                                                                                    |                                                                                                    |                                                                                                    |                                                                                                    |                                                                                                    |                                                                                       |     |
|                                                                                                    |                                                                                                    |                                                                                                    |                                                                                                    |                                                                                                    |                                                                                       |     |
| 0/main#                                                                                                    | H H Page 1 #1                                                                                                    | 20                                                                                                    |                                                                                                    |                                                                                                    |                                                                                       | 1   |
| ork Management                                                                                                    | System × +                                                                                                    |                                                                                                    |                                                                                                    |                                                                                                    |                                                                                       |     |
| C 🔅 locali                                                                                                    | nost:8080/main                                                                                                    |                                                                                                    |                                                                                                    |                                                                                                    |                                                                                       | • • |
|                                                                                                    |                                                                                                    |                                                                                                    |                                                                                                    |                                                                                                    |                                                                                       |     |
|                                                                                                    |                                                                                                    |                                                                                                    | 💩 曾理凤,Hi! 💩 <u>Lo</u>                                                                                                    | zacut                                                                                                    |                                                                                       |     |
|                                                                                                    |                                                                                                    | iser Management 👻 🚫 Network Management 🖉                                                                                                    | Network Ries X S Device Management X                                                                                                    |                                                                                                    |                                                                                       |     |
| ( ( p                                                                                                    | A Home A Role Management × 🚨 U                                                                                                    |                                                                                                    | GCreate WEdt GDelete OF Port Information                                                                                                    | System Information   O CPU Information   Skeset Auto Retresh                                                                                     | C Import Device                                                                       |     |
| u « ¢<br>ietings<br>Aanagement                                                                                                    | Al                                                                                                    | Device Search Query                                                                                                    |                                                                                                    |                                                                                                    |                                                                                       |     |
| u « ¢<br>ietings<br>Vanagement<br>Vanagement<br>informations                                                                                                    | At      Query Condition     Device 19:                                                                                                    | C Q Device Search Query                                                                                                    | Jevice MaC:                                                                                                    | Device Name:                                                                                                    | Device                                                                                |     |
| a (K) p<br>ettings<br>lanagement<br>Aanagement<br>nformations<br>rk: Management<br>rk: Film                                                                                                    | All + Baie Management * A U All + Baie Management * A U Query Condition Device IP:                                                                                                    | C Device Search Q Duery                                                                                                    | Device MAC:                                                                                                    | Device Name:                                                                                                    | Device<br>Description:                                                                |     |
| ettings<br>kanagement<br>Aanagement<br>informations<br>rk Management<br>rk Files<br>is Management                                                                                                    | Aliana & Roine Management ** & U     Ali *     Query Condition     Device IP:     Device Type: Place Select                                                                                                    | C Device Search Q Duery                                                                                                    | Device MAC:                                                                                                    | Device Name:<br>SNMP Version:                                                                                                    | Device<br>Description:<br>STMP Read<br>Community :                                    |     |
| a « ¢ ¢<br>Settings<br>Management<br>Management<br>Informations<br>Ink Management<br>Int Files<br>& Management<br>Ianagement<br>Var Vieir                                                                                                    | Alame & Role Management ** & U                                                                                                    | C Device Search in Overy                                                                                                    | Device MAC:<br>SNMP Port:<br>Absclass:                                                                                                    | Device Name:<br>SNMP Version:<br>Ordinate:                                                                                                    | Device<br>Description:<br>SRMP Read<br>Community :<br>Belong Network: Flesse Select   |     |
| a e e e e e e e e e e e e e e e e e e e                                                                                                    | time Stor Hanagement ** & U                                                                                                    | C Device Search Q Device                                                                                                    | Device MAC:<br>SINNP Port:<br>Abroisea:                                                                                                    | Device Name:<br>SNRP Version:<br>Ordinate:                                                                                                    | Device<br>Description:<br>Stevic Read<br>Community :<br>Belong Network: "Hoses Select |     |
| a a a a a a a a a a a a a a a a a a a                                                                                                    | Control of the Management *      Au      Control of the Management *      Control of the Management *      Control of the Manag | C Device Search Operation                                                                                                    | Device MAC:                                                                                                    | Device Name:<br>SNRP Version:<br>Ordinate:                                                                                                    | Device<br>Device<br>Same Aug<br>Being Network: (Hours Salert                          |     |
| a e e e<br>Settings<br>Anagement<br>Informations<br>int: Nanagement<br>Informations<br>i Management<br>Ianagement<br>Ianagement<br>Information<br>Information                                                                                                    | Ourry Condition         Processor         Processor         Procesor         Processor                                                                                                    | Overse Search Query      Device Search Query      Device Name     Device Device Description     bottoh Industrial Ensemt                                                                                                    | Device MAC:<br>Stellip Port:<br>Abordsea:<br>Device Type Device Status<br>Jonda Schwert V Switch Orece                                                                                                    | Dente Name: Selle Vesson: Ordinate: Absches Codinate Barlong Network Pitermado1                                                                  | Device<br>Desition:<br>SWP Red<br>Commenty :<br>Being Heterol: [fices Select          |     |
| tes et al.<br>Sectings<br>Management<br>Informations<br>Informations<br>int: Rises<br>e Management<br>Anagement<br>Anagement<br>anagement<br>anage | Central all has the segment of all of the segment of all has the segment of all has the segment of all has the segment of all has the segment of the segment of the                   | Conversioned Conversion                                                                                                    | Device MAC) SRMP Parts SRMP Parts Device Type Device Type Device Subset Comment Device Subset Device Subset Comment Device Subset Device Subset Subset Subse | Derick Name:<br>Stelle Version:<br>Ordinate<br>Absolute<br>Ordinate<br>Permatiti<br>Permatiti                                                    | Devot<br>possible<br>community :<br>Belong Network: (Russ Select                      |     |
| Anagement<br>Settings<br>Management<br>Informations<br>rick Nanagement<br>Informations<br>rick Nanagement<br>Information<br>d Management<br>Information<br>d Alerms<br>out<br>m Stat.                                                                                                    | Centre of Sol Heargener 4         B           Ourry Condition         Date IP           Dete IP         Dete MAC           Centre IP         Dete MAC           Centre IP         Dete MAC           Dete INF         Dete MAC           Dete INF                                                                                                    | Operation Street Conception     Operation     Operati                        | Device MAC:<br>Stelle Part:<br>Abronce:<br>Device Type Device Status<br>Stells Endines V. Steller Course<br>Stells Endines V. Robert Course                                                                                                    | Derice Name           SREP Version:           Ordinate:           Ordinate:           Personation:           Personation:           Personation: | Device<br>Devices<br>game Raid<br>Being Network: (Hear Solid:                         |     |
| a et al.<br>Settings<br>Management<br>Management<br>Informations<br>ark Management<br>ark Management<br>ark Gries<br>& Management<br>anagement<br>anagem                                                                                                    | Chi Time gifts find Strangement (* 1)         Chi Time Strangement (* 1)         Chi Time Strangement (* 1)           Overs Find         Device Find         Device Find         Device Find Strangement (* 1)           Strangement (* 1)         Device Find Strangement (* 1)         Device Find Strangement (* 1)         Device Find Strangement (* 1)           Device Find Strangement (* 1)         Device Find Strangement (* 1)         Device Strangement (* 1)         Device Strangement (* 1)           Device Find Strangement (* 1)         Device Strangement (* 1)         Device Strangement (* 1)         Device Strangement (* 1)           Device Find Strangement (* 1)         Device Strangement (* 1)         Device Strangement (* 1)         Device Strangement (* 1)           Device Find Strangement (* 1)         Device Strangement (* 1)         Device Strangement (* 1)         Device Strangement (* 1)           Device Find Strangement (* 1)         Device Strangement (* 1)         Device Strangement (* 1)         Device Strangement (* 1)           Device Find Strangement (* 1)         Device Strangement (* 1)         Device Strangement (* 1)         Device Strangement (* 1)           Device Find Strangement (* 1)         Device Strangement (* 1)         Device Strangement (* 1)         Device Strangement (* 1)                                                                                                    | Operate Same     Operate Same     O                        | Device MAC<br>SAMP Part:<br>Abiditian<br>Device Type Device Splay<br>South Software V. Toutin <u>Overer</u><br>Device Splayer <u>Overer</u>                                                                                                    | Denks Name  <br>3689 Vusion:<br>Octivate<br>Atoxima<br>Octivate<br>Parmed I<br>Filemad I                                                         | Description<br>speed hard<br>commonity :<br>Beining Network: (House Select            |     |
| a et al.<br>eterings<br>kanagement<br>kanagement<br>kanagement<br>krik Management<br>krik Management<br>lanagement<br>gy View<br>kaj view<br>agg View<br>agg V                                                                                                    | Chi Hangmeri All         Total Hangmeri All         Total All           Courry Condition         Decce IP         Decce IP           Decce IP         Decce IP         Decce IP           Decce IP         Decce IP         Decce IP           Decce IP         Decce IP         Decce IP           Decce IP         Decce IP         Decce IP           Decce IP         Decce IP         Decce IP           Decce IP         Decce IP         Decce IP           Decce IP         Decce IP         Decce IP           Decce IP         Decce IP         Decce IP                                                                                                    | Overs Bank     Overs     Overs                         | Device MAC                                                                                                    | Derick Name<br>Stelle Version:<br>Ordinate:<br>Absolass<br>Ordinate:<br>Parenadit<br>Fitemaalit                                                  | Device<br>Device(Rect<br>Some Read<br>Belling Network: (Rece Solid:                   |     |
| a C C C<br>Canagement<br>Management<br>Management<br>Management<br>Management<br>Anagement<br>Anagement<br>Anagement<br>Anagement<br>Anagement<br>Anagement<br>Management<br>Managemen                                                    | Chine         Bit Most Neuropenet (* 1)         Bit           Viet (* 1)         Derice 376         Derice 376           Derice 376         Picere Select         Select Vice           Centrautity :         Derice 376         Derice 376           Derice 176         Derice 306         Derice 376           Derice 176         Derice 306         Derice 306           Derice 176         Derice 306         Derice 306           Derice 18         Derice 307         Derice 306           192 163 1.6         00 109321 656         Derice 306                                                                                                    | Orrers Saved Course     Orrers Saved Course     Orrers Saved Course     Orrers Saved Course     Orrers Saved Course     Orrers Saved Course     Orrers Saved Course     Orrers Saved Course                                                                                                    | Device MAC                                                                                                    | Dens Name  <br>3889 Vusion:<br>Ordinate Being InterA<br>Patrimet<br>Filemadot<br>Filemadot                                                       | Device<br>Describent:<br>Single Raid<br>Community :<br>Beining Methods: (Hears Select |     |
| e Cango<br>Cango<br>Anagorent<br>Managorent<br>Managorent<br>Managorent<br>Anagorent<br>Anagorent<br>Information<br>Alarms<br>ort<br>Alarms<br>off                                                                                                    | Chi Hangmeri All         Autor         Autor         Autor           Carry Condition         Decice IP         Decice IP           Decice IP         Decice IP         Decice IP           Decice IP         Decice IP         Decice IP           Decice IP         Decice IP         Decice IP           Decice IP         Decice IP         Decice IP           10 Mai 10         011223348 MIC         D101801218 MIC                                                                                                    | Orrect Stand     Over     Over                            | Device MAC                                                                                                    | Derick Name                                                                                                    | Devote<br>Dosciolari di<br>Comunity i<br>Bellog Network: (Faces Select                |     |
| a Catagoneral<br>Arangeneral<br>Management<br>Informations<br>in Yanagement<br>Information<br>Anagement<br>Information<br>Alarms<br>orth<br>Alarms<br>orth<br>Stat.                                                                                                    | Chi Ling         Bit Statespeerer (B)         Bit Statespeerer (B)         Bit Statespeerer (B)           Oversy Condition         Dente (B)         Dente (B)         Dente (B)           Oversy Type:         Please Select         Overse         Community (C)           Overs (B)         Dente (B)         Dente (B)         Dente (B)           Overse Type:         Please Select         Dente (B)         Dente (B)           Dente (B)         Dente (B)         Dente (B)         Dente (B)           Dente (B)         Dente (B)         Dente (B)         Dente (B)           Dente (B)         Dente (B)         Dente (B)         Dente (B)           Dente (B)         Dente (B)         Dente (B)         Dente (B)           Dente (B)         Dente (B)         Dente (B)         Dente (B)                                                                                                    | Correctioned Corrections                                                                                                    | Device MAC                                                                                                    | Atsiss Odiate Parents                                                                                                    | Device<br>Devices<br>some faat<br>Beling Network: (Hoor Select                        |     |
| a cettings<br>cettings<br>Aaragement<br>Holomations<br>in: Naragement<br>in: Naragement<br>in: Naragement<br>Insomation<br>gy: View<br>rangement<br>Information<br>di Alarems<br>ori<br>en Stat.                                                                                                    | Chi Line gills für 50 Hongsmer (M. B. U.           Chi Line gills für 50 Hongsmer (M. B. U.           Chi Ca Jipe           Derice Jipe           Derice Jipe           Connext Type           Connext Ty                                                                                                    | Control Server 3 Control<br>Control Server 3 Control<br>Control Server 3 Control<br>Control Server 3 Control Server 1<br>Decker Server 3 Control Server 1<br>Decker 3 Control Server 1                                                                                                    | Device MAC                                                                                                    | Denic Mane<br>3689 Vusion:<br>Octivate<br>Atoxies<br>Octivate<br>Parenal<br>Formal                                                               | Description<br>part had<br>community :<br>Relarg Network: (Fiscan Select              |     |
| a cettorgs<br>danagement<br>Alangement<br>in Nangement<br>in Nangement<br>in Nangement<br>in Sangement<br>in Sangemen                                                                                                    | Chillion Biologenet (Construction)         Construction         Construction           Oversy Condition         Device (P)         Device (P)           Device (P)         Device (P)         Device (P)           Device (P)         Device (P)         Device (P)           Device (P)         Device (P)         Device (P)           Device (P)         Device (P)         Device (P)           Device (P)         Device (P)         Device (P)           (P)         Device (P)         Device (P)           (P)         Device (P)         Device (P)           (P)         Device (P)         Device (P)           (P)         Device (P)         Device (P)           (P)         Device (P)         Device (P)           (P)         Device (P)         Device (P)           (P)         Device (P)         Device (P)           (P)         Device (P)         Device (P)           (P)         Device (P)         Device (P)           (P)         Device (P)         Device (P)           (P)         Device (P)         Device (P)           (P)         Device (P)         Device (P)           (P)         Device (P)         Device (P)                                                                                                    | Overs Sensel     Overs     Overs     Over                        | Device MAC                                                                                                    | Absteal<br>Ordinate<br>Absteal<br>Persoal1<br>Pierreal1                                                                                          | Devote<br>Descriptions<br>Community<br>Belong Network: (Recent Select                 |     |
| u Cargonerit<br>Anagoment<br>Informations<br>In Files<br>Managoment<br>Informations<br>Managoment<br>Information<br>Information<br>Managoment<br>Information<br>Alamme<br>of<br>Information<br>Information<br>Alamme<br>of<br>Information<br>Information<br>Informatio<br>Information<br>Information<br>Info                                                                                           | All + Antice and Antice and  | Orrer Sense 3 Genry                                                                                                    | Device MAC                                                                                                    | Dens Name                                                                                                    | Description<br>group head (<br>Commonity :<br>Beining Network: (Fiscan Soliest        |     |
| a cettings<br>cettings<br>danagement<br>danagement<br>danageme                                                                                                    | Chi Hangmeri All         All                                                                                                    | Overs Same Course     Overs Same Course     Overs Same Course     Overs Same Course     Overs Same Course Course Course     Overs Same Course Course Course     Overs Same Course Course     Overs Same Course Course     Overs Same Course     Overs Same Course     Overs Same Course     Overs Same Course     Overs     Overs                        | Device MAC                                                                                                    | Denks Name:<br>3689 Vesion:<br>Ordinate<br>Aboles<br>Ordinate<br>Plannastit<br>Plannastit                                                        | Devote<br>Descripted<br>Community :<br>Beilong Network: (Faces Select                 |     |
| a Circlag<br>Granga<br>Managament<br>Managament<br>Manag                                                    | Chine         Bit Statement         Bit Statement         Bit Statement           Overs         Control IP         Device IP         Device IP         Device IP           Overs         Type         Please Select         Device IP         Device IP         Device IP           Overs         Device IP         Device IP         Device MOC         Device IP         Device MOC           D121511         D01122334         D01122334         D011592212157                                                                                                    | Orrer Sent Garry      Orrer Sent Garry                         | Device MAC                                                                                                    | Perce Nane  <br>948/ Vusio:  <br>Oddate Percent<br>Patistika Oddate Programmer<br>Filtersald1                                                    | Device<br>Device<br>specified<br>Being Network: Phase Select                          |     |
| u Chargement<br>Anagement<br>beine state<br>beine state<br>beine s                                                                                                    | Chi Hungmeri (B)         State State (B)         State (B)           Carry Condition         Decce (B)         Decce (B)           Decce (B)         Decce (B)         Decce (B)           Decce (B)         Decce (B)         Decce (B)           Decc                                                                                                    | Conrectioned Conrectioned Conre                   | Device MAC                                                                                                    | Dens Mane<br>3689 Vusion:<br>Octivate<br>Atoxine<br>Octivate<br>ParmedT<br>FormedT                                                               | Despende<br>parte la<br>Community :<br>Being Network: (Rear Select                    |     |
| a enga<br>enga<br>Akaagament<br>Nagagement<br>Nagagement<br>Nagagement<br>Sangament<br>Sangament<br>Janagement<br>Janagement<br>J                                                 | Centra # Sol Heagener #      Control #      Control #       Control #       Control #       Control #       Control #     | Conrect Servers Conrect Conrect Conrec                   | Device MAC                                                                                                    | Astinas Odinak Bring News<br>Astinas Odinak Bring News<br>Patriadi<br>Farradi                                                                    | Devologi<br>Descoloritation<br>Communities<br>Devologi Network: (Rears Select         |     |
| ay C C C<br>Company<br>Managament<br>Managament<br>Manag                                                    | All + All Heargener (* 1897)     All + All Heargener (* 1897)     All + All + A | Conrect Server 3 Conrect<br>Conrect Server 3 Conrect<br>Conrect Server 3 Conrect Server<br>Device Name Device DeviceServer<br>Server 3 Device Server 3 Conrect<br>Server 3 Device Server 3 Conrect Server 3 Conrect<br>Server 3 Device Server 3 Conrect Server 3 Conrect Server 3 Conre | Device MAC                                                                                                    | Dens Nane                                                                                                    | Despende<br>peer had d<br>Commenty :<br>Being Network: (Fiscal Select                 |     |
| a C C C C C C C C C C C C C C C C C C C                                                                                                    | Chi Hu Raymond H, Burganov H, Burganov H, B                   | Overs Same Course     Overs Same Course     Overs Same Course     Overs Same Course     Overs Same Course     Overs Same Course     Overs Same Course     Overs Same Course     Overs     Overs                        | Device MAC                                                                                                    | Dens Mans:<br>3689 Vusion:<br>Octivate<br>Aboles<br>Cotivate<br>Parenell<br>Filemedit                                                            | Devote<br>Devote<br>CommonNo d<br>CommonNo i<br>Belong Network: (Reas Select          |     |
| a C C C C C C C C C C C C C C C C C C C                                                                                                    | Chi Hungmeri Bill         Bill Strangmeri Bill         Bill           Overs Condition         Datic IP         Dete Strangmeri Bill           Overs Type:         Please Select           Overs Pipe:         Please Select           Overs IP         Overs Mode           IP         Overs Mode           IP         Overs Mode           IP         Overs Mode           IP         Overs Mode           IP         Overs Mode           IP         Overs Mode           IP         Overs Mode           IP         Overs Mode           IP         IP           IP         Overs Mode           IP         Overs Mode           IP         Overs Mode           IP         Overs Mode           IP         Overs Mode           IP         Overs Mode           IP         Overs Mode           IP         Overs Mode           IP         Overs Mode           IP         Overs Mode           IP         Overs Mode           IP         Overs Mode           IP         Overs Mode           IP         Overs Mode           IP         Overs Mod                                                                                                    | Ourre Sense Concertained     Ourre Concertained     Ourre Conce                        | Cence MAC                                                                                                    | Perce Mane                                                                                                    | Point Red<br>Community :<br>Election Network: (Faces Select                           |     |
| en e e e e e e e e e e e e e e e e e e                                                                                                    | Chi Hungmeri Million         All Nongmeri Million         All Nongmeri Million           Curry Condition         Decce Pri         Decce Pri           Decce Pri         Decce Pri         Decce Pri           Decce Pri         Decce Pri         Decce Pri      <                                                                                                    | Ourres Same Courry     Ourres Same Courry     Ourres     Ourres Same Courry     Ourres     Ourres                          | Device MAC                                                                                                    | Dens Mans:<br>3689 Vusion:<br>Octivate<br>Atoxina<br>Cotivate<br>Parmotil<br>Filewood1                                                           | Devot<br>Science (<br>Community :<br>Devote Network: (Faces Select                    |     |
| e engañ esta angerez et angerez et angerez e                                                                                                    | Center         B         Bolto Heagenerity         B         B           Overy Condition         Dation (F)         Dation (F)         Detect (F)           Overy Detect (F)         Detect (F)         Detect (F)         Detect (F)           Overy Detect (F)         Detect (F)         Detect (F)         Detect (F)           Overs (F)         Detect (F)         Detect (F)         Detect (F)           Overs (F)         Detect (F)         Detect (F)         Detect (F)           Overs (F)         Detect (F)         Detect (F)         Detect (F)           Overs (F)         Detect (F)         Detect (F)         Detect (F)           Overs (F)         Detect (F)         Detect (F)         Detect (F)           Overs (F)         Detect (F)         Detect (F)         Detect (F)           Overs (F)         Detect (F)         Detect (F)         Detect (F)           Overs (F)         Detect (F)         Detect (F)         Detect (F)           Overs (F)         Detect (F)         Detect (F)         Detect (F)           Overs (F)         Detect (F)         Detect (F)         Detect (F)           Overs (F)         Detect (F)         Detect (F)         Detect (F)           Overs (F)         Detect (F)                                                                                                    | Ourre Sense Course     Ourre Sense Course     Ourre Sense Course Course     Ourre Sense Course Course Course     Ourre Sense Course Course Course     Ourre Sense Course Course Course     Ourre Sense Course Course Course     Ourre Sense Course Course     Ourre Sense Course Course     Ourre Sense Course Course     Ourre Sense Course     Ourre Sense Course     Ou                        | Device MAC                                                                                                    | Perce Nane                                                                                                    | Port Rad<br>Community :<br>Election Network: Interest Select                          |     |

2) Input the relevant query conditions and click the query button to display the relevant query information.

3) Click the Create button to display the new device text box. Enter related information and click Save to add the device.

4) Select a record and click Edit to modify the device information.

5) Select a record and click Delete to delete it.

6)Select a record and click to view the port information. The port information window is displayed, showing related information.

7)Select a record and click to view the device system information. A related window is displayed, showing the related information.

8)Select a record and click the CPU memory information. The related information is displayed.

9)Click the Reset button to initialize the page.

#### 4.4.4 Link Management

#### Click Network Information->Link Management

1) Enter the relevant query conditions and click the query button to display the relevant query information.

2) Click the New button. A new window is displayed to record the alarm information of a device. Click Save.

3) Select a certain log and click the Delete button to delete the log.

4) Select a certain log and click Edit. The edit window pops up to edit the relevant information.

5) Click the Reset button to initialize the page.

| ← → C ③ localh  | ost 8080/main                |                      |                                                                                                    |                                           |                 |           |     |            |           |        | ie 🖈 🇯 🗖     | 1 🥹 |
|-----------------|------------------------------|----------------------|----------------------------------------------------------------------------------------------------|-------------------------------------------|-----------------|-----------|-----|------------|-----------|--------|--------------|-----|
|                 |                              |                      |                                                                                                    | 🚨 Fiberroad -                             | HII 🚨 Logout    |           |     |            |           |        |              |     |
| 📑 Main Menu 🔍 🕫 | 🔝 Home 🛛 📎 Link Management   |                      | . New                                                                                                    |                                           |                 |           | ×   |            |           |        |              |     |
| Main Henu       | 22 too California California | to Na. Steri Port ID | PD New<br>Start Device Name:<br>Safar Device Dir<br>Safar Device Name:<br>Safar Device Name: | Select<br>Select<br>Chr. Normal<br>Select | O Lirk Atnormal | ) Unknown | × M | n Heteoric | Retects D | Remark | End Part ID: |     |
|                 |                              |                      |                                                                                                    |                                           |                 |           |     |            |           |        |              |     |

#### 4.4.5 Topology View

#### Click Network Information->Topology View

- 1) After selecting the belong network, click Show Topology to display the topology view. Note that the topology can be displayed only when device management and link management are configured.
- 2) The device displayed in the topology can be moved, dragged, adjusted, or enlarged or shrunk. Right-click the specified device to view basic information, alarm information, delete the device, start point of the device, and set the end point of the device, as shown in the following figure:

| ← → C ③ local                                                                                                    | jost 8080/main                                                                                                    | 🛛 🖨 Guest 🗄                                                                                                    |
|----------------------------------------------------------------------------------------------------|----------------------------------------------------------------------------------------------------|----------------------------------------------------------------------------------------------------|
|                                                                                                    | 2 mm - 10 - 2 mm                                                                                                    |                                                                                                    |
| 🛒 Hain Henu 🔍 🕫                                                                                                    | ● 営理元、Hill ゆ Logout     「① Hanagement × ② Network Hanagement × ③ Network Hanagement × ③ Network Hanagement × ③ Network Hanagement × ③ Network Hanagement × ③ Network Hanagement × ③ Network Hanagement × ③ Network Hanagement × ③ Network Hanagement × ③ Network Hanagement × ③ Network Hanagement × ③ Network Hanagement × ③ Network Hanagement × ③ Network Hanagement × ④ Network Hanagement × ◎ Network Hanagement × ◎ Network Hanagement | > Tapalogy View (X                                                                                                    |
| System Settings     Bole Management                                                                                                    | Network [Fiberroad01 ] Show Totology Download Picture Save Auto Refresh                                                                                                    |                                                                                                    |
| Burken Kindersen     Besten Kindersen     Besten Kindersen     Besten Kindersen     Besten Kindersen     Besten Kindersen     Besten Kindersen     Besten Kindersen     Besten Kindersen     Besten Kindersen | switch                                                                                                    | Name         Value           Name         Value           Fort Interv         Post Description         Cipiration Status         MAC Adamss         Speed (lips)         Adms Status           [Of J UBEction(%)         Memory Status         Memory UBEctions         Memory UBEctions         Memory UBEctions |
| E Ndeck Menugement<br>← → @ ⊙ local<br>@[files here: □ ] ()                                                                                                    | System X +<br>Dott.5000/minin<br>② HER. HI 急Loggit<br>② Here ( 番 bit Hangement * ) ④ toe Hangement * ) ○ Hereet Hangement * ) ○ thereet Hangement * ) ○ the Hangement * ) ○ the Hangement * )                                                                                                    | γ − ο ×<br>□ ⊕ cont :<br>∋ Tapáng Mes.*                                                                                                    |
| A (Q) System Settings                                                                                                    | Network Fiberroad01  Show Topology Download Picture Save Auto Refresh                                                                                                    |                                                                                                    |
| User Management     Metwork Informations                                                                                                    |                                                                                                    | Name Value                                                                                                    |
| Network Files                                                                                                    |                                                                                                    | Device IP 192-168.110<br>sempVersion 1                                                                                                    |
| Link Management                                                                                                    |                                                                                                    | Read Community public<br>Device Type Switch                                                                                                    |
| Alarm Management                                                                                                    |                                                                                                    | Device Name suitch<br>MC 6-delawr 00-11-22-35-45 w0                                                                                                    |
| Solved Alarms                                                                                                    |                                                                                                    |                                                                                                    |
| Nystem Stat.                                                                                                    |                                                                                                    | Name Value System Description Industrial Ethemet Switch Software Version V1.0                                                                                                    |
|                                                                                                    |                                                                                                    | System OID 1.3.6.1.4.1.40999.1.1<br>System Up Time 52 days, 9:14.52.57                                                                                                    |
|                                                                                                    |                                                                                                    | System Contact contact                                                                                                    |
|                                                                                                    |                                                                                                    |                                                                                                    |
|                                                                                                    |                                                                                                    | Port Index Pert Description Operation Status MAC Address Speed (Bps) Admin Status 1 GE/1 down 00.1122/33.45.a1 100000000 up                                                                                                    |
|                                                                                                    |                                                                                                    | 2 GE/2 down 00.112233.45.42 100000000 up<br>3 GE/3 down 00.112233.45.43 100000000 up                                                                                                    |
|                                                                                                    |                                                                                                    | 4 GE/4 down 00.11.22.33.45.a4 100000000 up                                                                                                    |
|                                                                                                    | switch switch                                                                                                    | 5 UK75 00UN 00111223345.45 100000000 Up<br>6 OK86 Up 0011223345.46 100000000 Up                                                                                                    |
|                                                                                                    |                                                                                                    | 7 GE/7 up 00:11:22:33:45:a7 100000000 up<br>8 GE/8 down 00:11:22:33:45:a8 100000000 un                                                                                                    |
|                                                                                                    |                                                                                                    |                                                                                                    |
|                                                                                                    |                                                                                                    | CPU Utilization(%) Memory Size Memory Utilization Memory Used                                                                                                    |
|                                                                                                    |                                                                                                    |                                                                                                    |
|                                                                                                    |                                                                                                    |                                                                                                    |
|                                                                                                    |                                                                                                    |                                                                                                    |

# 4.5 Alarm Management

#### 4.5.1 Alarm Information

#### Click Alarm Management ->Alarm Information

1. Enter the relevant query conditions and click the query button to display the relevant query information.

2. Click the New button. A new window is displayed to record the alarm information of a device. Click Save.

3. Select a certain log and click the Delete button to delete the log.

4. Select a certain log and click Edit. The edit window pops up to edit the relevant information.

5. Click the Reset button to initialize the page.

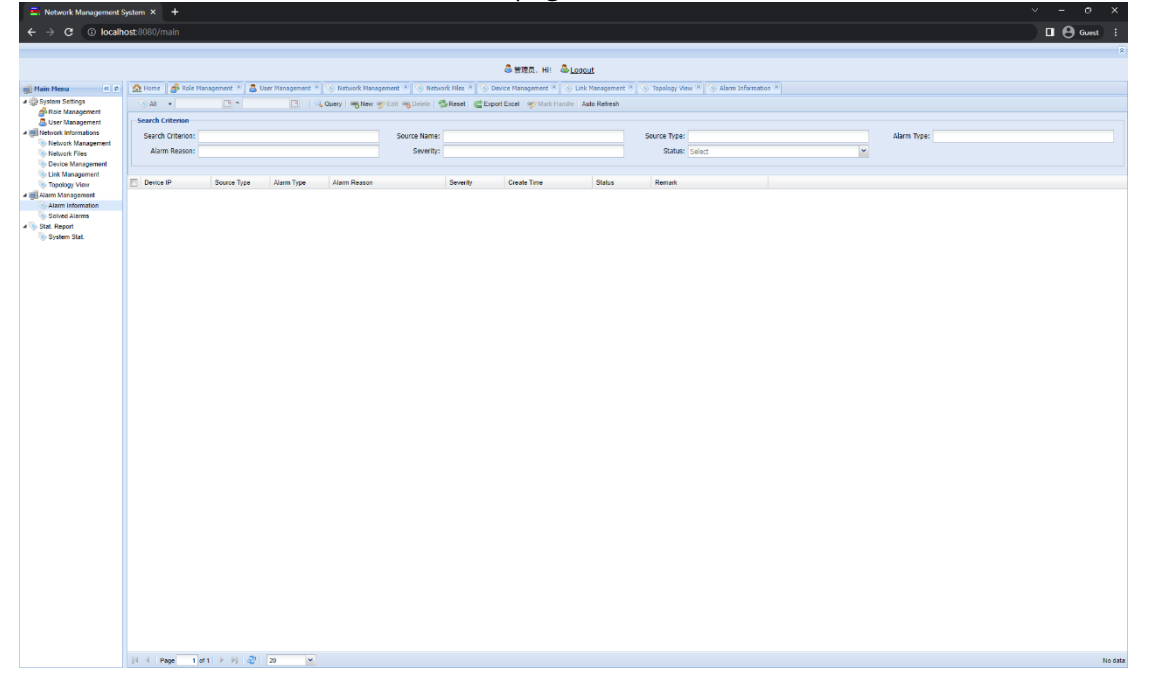

#### 4.5.2 Solved Alarm

#### Click Alarm Management ->Solved Alarm

1) Select the user and click Delete to clear the alarm scheme.

2) Enter the search criteria and click the search button to query the alarm scheme information.

3) Select a record and click the "Edit" button to modify the relevant scheme. Click "Save".

4) Click the Reset button to initialize the page

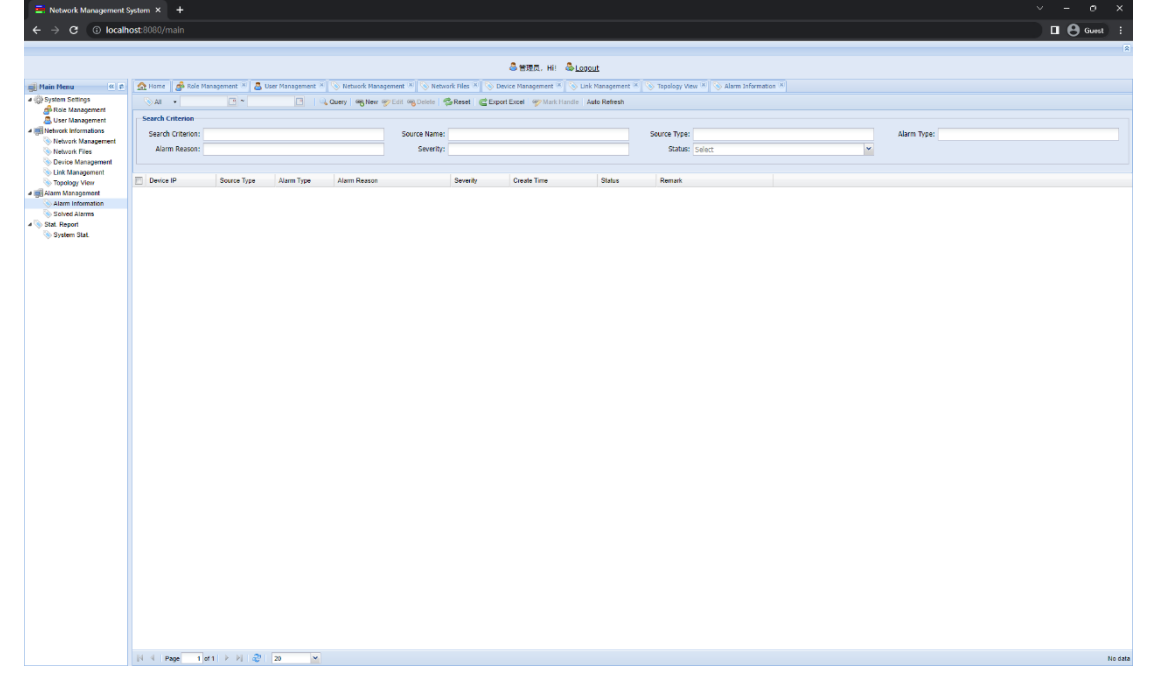

# 4.6 Stat. Report

# 4.6.1 System Sta.

Click Alarm Management ->Solved Alarm

| In c                   | A Home A User Management * Net                                                                                  | twork Hanagement * 👘 Network Files * 🕓 Device Management                                                       | 田田氏、Hit 急 <u>Logout</u> ent **   ◇ Incident View *   ◇ Alarn Information **   ◇ Solved Alarms *   ◇ Syntem Stat, * |  |
|------------------------|----------------------------------------------------------------------------------------------------|----------------------------------------------------------------------------------------------------|----------------------------------------------------------------------------------------------------|--|
| ngs<br>agement         | The second second second second second second second second second second second second second second second se | and a second second second second second second second second second second second second second second second |                                                                                                    |  |
| agement                | Network Stats                                                                                                   |                                                                                                    | Device Type Stat                                                                                                   |  |
| Aanagement<br>Vies     | Network Count : 1                                                                                               |                                                                                                    | Switch                                                                                                    |  |
| Inemegana<br>Inemegana | Total Device : 2                                                                                                | Online Device : 2                                                                                              |                                                                                                    |  |
| ement<br>emation       | Link Count : 0                                                                                                  | Link Down Count : 0                                                                                            | Switch                                                                                                    |  |
| arms                   | Alarm Count : 0                                                                                                 | Non-Ack Alarm Count : 0                                                                                        |                                                                                                    |  |
| ut                     |                                                                                                    |                                                                                                    |                                                                                                    |  |
|                        |                                                                                                    |                                                                                                    |                                                                                                    |  |
|                        | Device Online Rate                                                                                              |                                                                                                    | Alarm Stats                                                                                                    |  |
|                        |                                                                                                    | AND DEPART                                                                                                    |                                                                                                    |  |
|                        |                                                                                                    | 0.0%                                                                                                    |                                                                                                    |  |
|                        |                                                                                                    | 0.0%                                                                                                    |                                                                                                    |  |
|                        |                                                                                                    | 0.0%                                                                                                    |                                                                                                    |  |
|                        |                                                                                                    | 0.0%                                                                                                    |                                                                                                    |  |
|                        |                                                                                                    | 0.0%                                                                                                    |                                                                                                    |  |
|                        |                                                                                                    | 0.0%                                                                                                    |                                                                                                    |  |

- **1) Network States** indicates the statistics on various types of information on the entire network.
- **2) Device Type Stat** indicates the statistics on device types in a fan chart formed by percentage.
- **3) Device Online Rate** indicates the fan chart formed by the percentage of online devices.
- **4) Alarm Stats** indicates the fan chart showing the percentage of each level of device alarms.

You can click Refresh data in the upper left corner to refresh the information on the interface.

The information in this document is subject to change without notice. Fiberroad has made all effects to ensure the accuracy of the information, but all information in this document does not constitute any kind of warranty. If you have any questions please feel free to contact to us.

Fiberroad Technology Co., Limited <u>www.fiberroad.com</u> Sales Support: sales@fiberroad.com Technical Support: support@fiberroad.com Service Support: service@fiberroad.com

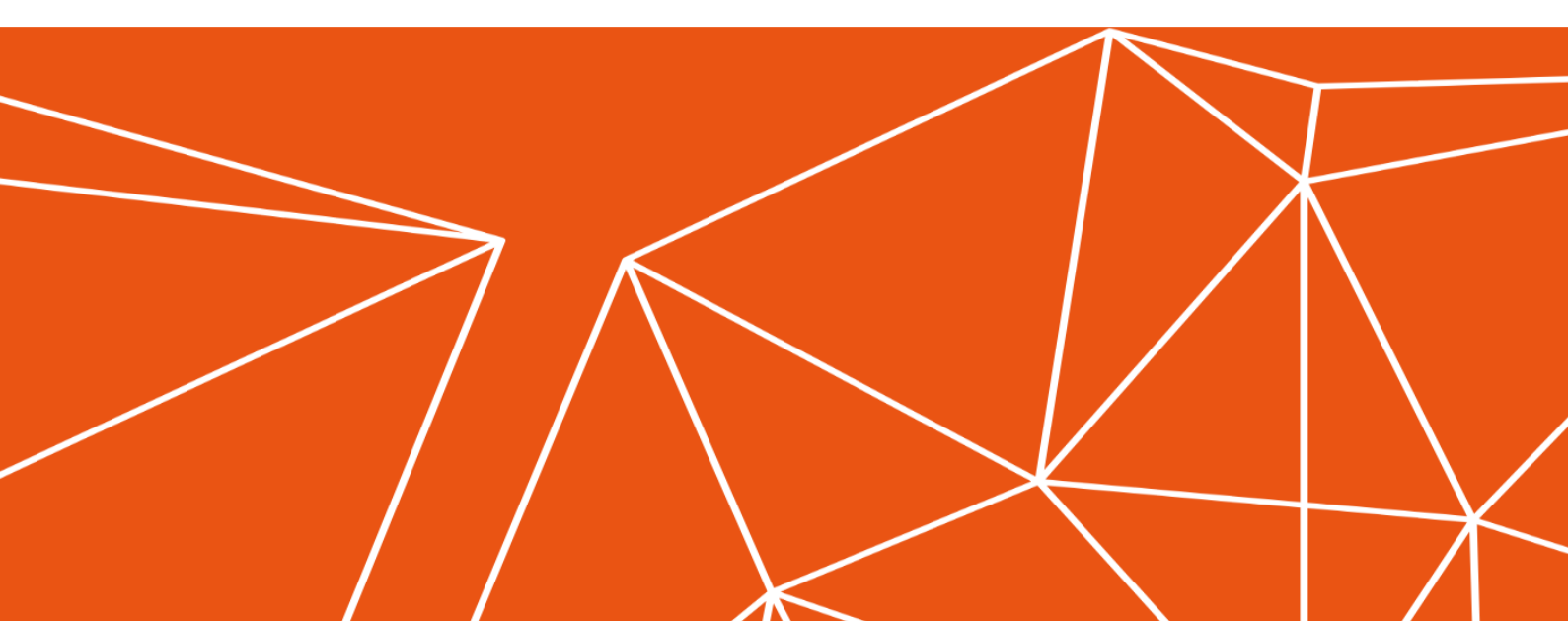